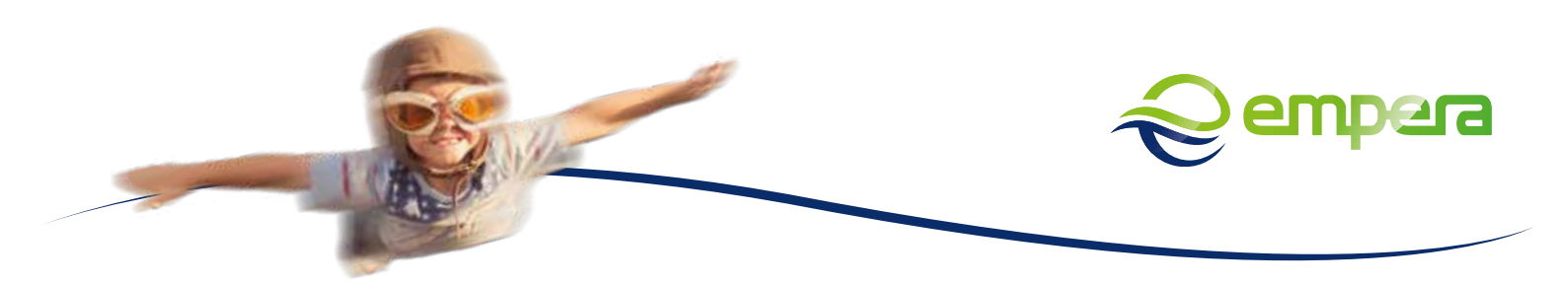

## ■ EINRICHTUNG TELEFONIE <u>OHNE</u> PROVIDERPROFIL (ACS)

| FRITZ! | Rufnummer eintragen                                                          | 0                                                                                                    | FRITZINAS                                                  | MyFRITZI                                           |
|--------|------------------------------------------------------------------------------|----------------------------------------------------------------------------------------------------|------------------------------------------------------------|----------------------------------------------------|
| ~      | Rufnummer eintragen                                                          |                                                                                                    |                                                            |                                                    |
|        |                                                                              |                                                                                                    |                                                            |                                                    |
|        | Anmeldedaten                                                                 |                                                                                                    |                                                            |                                                    |
|        | Telefonie-Anbieter                                                           | Anderer Anbieter                                                                                                    | . *                                                        |                                                    |
|        |                                                                              |                                                                                                    |                                                            |                                                    |
|        | Rufnummer für die Anr                                                        | neldu Interne Rufnummer in der FRI                                                                                                    |                                                            |                                                    |
|        |                                                                              |                                                                                                    | ×                                                          |                                                    |
|        |                                                                              | Weitere Rufnumm                                                                                                    | ier                                                        |                                                    |
|        | *Rufnummer für die An                                                        | meldung                                                                                                    |                                                            |                                                    |
|        | Geben Sie in dieser Spat<br>bekommen. Sie kann je<br>Anbieter vorgegeben, ei | te bitte die Rufnummer für die Anmeldung ein<br>nach Anbieter unterschiedlich benannt sein. B<br>nschließlich eventuell enthaltener Sonderzeich | . Diese Rufnummer habe<br>itte geben Sie die Rufnu<br>hen. | en Sie von Ihrem Anbiete<br>mmer genau so ein, wie |
|        | **Interne Rufnummer in                                                       | n der FRITZIBox                                                                                                    |                                                            |                                                    |
|        | Geben Sie nun bitte Ihre<br>Weltere Putrummer                                | Rufnummer ohne Ortsvorwahl und ohne Sono                                                                                                    | Serzeichen ein.                                            |                                                    |
|        | Ober "Weitere Rufnummer                                                      | er" können Sie hier weitere Rufnummern anle                                                                                                    | gen, wenn diese dieselb                                    | en Zugangsdaten (Benu                              |
|        | und Kennwort) wie die e<br>Rufnummern" über die S                            | rste Rufnummer haben. Rufnummern mit abw<br>Schaltfläche "Neue Rufnummer" einrichten.                                                           | eichenden Zugangsdate                                      | en können Sie später unt                           |
|        | Zugangsdaten                                                                 |                                                                                                    |                                                            |                                                    |
|        |                                                                              |                                                                                                    |                                                            |                                                    |
|        | Benutzername                                                                 |                                                                                                    |                                                            |                                                    |

## Im Anschluss tragen wir die Zugangsdaten des VoIP-Accounts + Registrar ein.

| Entra | FRITZ!Box 7590      | FRITZINAS | MyFRITZI |  |
|-------|---------------------|-----------|----------|--|
|       | Rufnummer eintragen |           |          |  |
|       | Zugangsdaten        |           |          |  |
|       | Benutzername        |           |          |  |
|       | Kennwort            |           |          |  |
|       | Registrar           |           |          |  |
|       | Proxy-Server        |           |          |  |

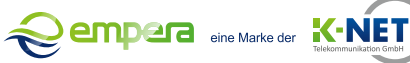

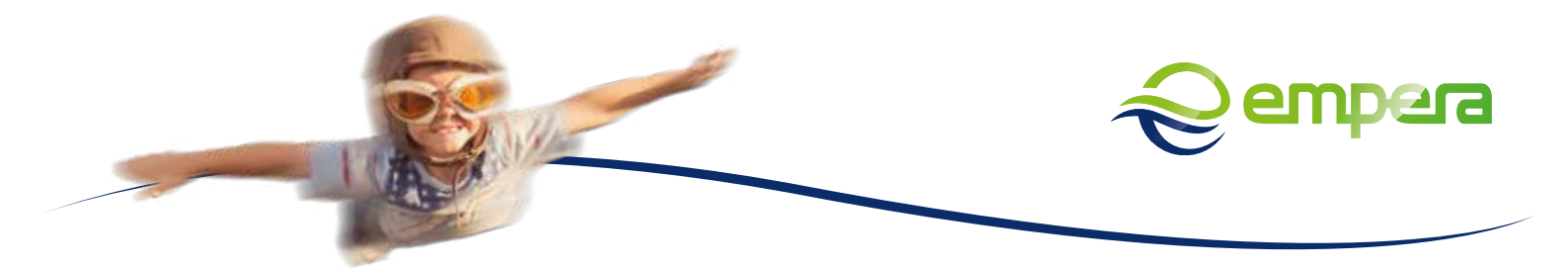

| Nun ändern wir die DTMF-Übertragung auf Inband, dies ermöglicht die Tastenwahl bei einer |
|------------------------------------------------------------------------------------------|
| Warteschleife (z.B Drücken Sie die Taste 1 für Privatkunden).                            |

| Eptr71     | FRITZ!Box 7590                                            |                                  | FRITZINAS | MyFRITZI |  |
|------------|-----------------------------------------------------------|----------------------------------|-----------|----------|--|
| - The last | Rufnummer eintragen                                       |                                  |           |          |  |
|            | Registrar<br>Proxy-Server                                 |                                  |           |          |  |
|            | Weitere Einstellungen 🔺<br>Weitere Einstellungen zur Rufr | ummer                            |           |          |  |
|            | DTMF-Übertragung<br>Ortsvorwahl für ausgehe               | Inband<br>nde Gespräche einfügen | v]        |          |  |
|            | Weitere Einstellungen zur Verb                            | lindung                          |           |          |  |
|            | 🗌 Rufnummer für die Anm                                   | eldung verwenden                 |           |          |  |

|        | 🛛 Ortsvorwahl für ausgehen                                                           | de Gespräche einfügen                                                                  |                                                  |                                    |  |  |
|--------|--------------------------------------------------------------------------------------|----------------------------------------------------------------------------------------|--------------------------------------------------|------------------------------------|--|--|
| 81TT 4 | Weitere Einstellungen zur Verbin<br>Rufnummer für die Anme<br>Anmeidung immer über e | ndung<br>Idung verwenden<br>ine Internetverbindung                                     |                                                  |                                    |  |  |
| ۲<br>۲ | Falls Ihr Internetanbieter die<br>wenn es sich um eine Rufnun                        | separate Internettelefonie-Ve<br>nmer eines anderen Anbieters                          | bindung für eigene Rufnummern reserv<br>handelt. | iert, aktivieren Sie diese Option, |  |  |
| SC     | Internettelefonie-Anbieter<br>kontaktieren über                                      | Nur via IPv4                                                                           | Ψ.                                               |                                    |  |  |
|        | Transportprotokoll                                                                   | Automatisch                                                                            |                                                  |                                    |  |  |
|        | 🗌 Der Anbieter unterstützt v                                                         | Der Anbieter unterstützt verschlüsselte Telefonie über SRTP nach RFC 3711 und RFC 4568 |                                                  |                                    |  |  |
|        | Media Protocol                                                                       | RTP/AVP                                                                                | ý.                                               |                                    |  |  |

IM ANSCHLUSS KANN ALLES GESPEICHERT WERDEN UND DIE RUFNUMMER IST EINGE-RICHTET, DIE ZUORDNUNG ZUM GERÄT + WEITERE RUFNUMMERN MUSS IM ANSCHLUSS SEPARAT ERFOLGEN.

Einrichtung Telefonie ohne Providerprofil | Stand: 10.2020